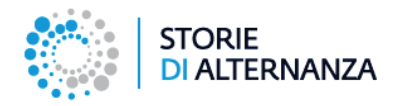

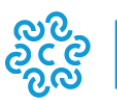

UNIONCAMERE

# PREMIO «STORIE DI ALTERNANZA»

Come candidare i progetti

Data di aggiornamento: 11/09/2018

## INDICE

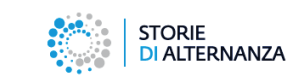

| Informazioni preliminari                        |
|-------------------------------------------------|
| Come mi registro al portale? 4                  |
| Come accedo all'area riservata?7                |
| Cosa posso fare nell'area riservata?            |
| Come aggiorno/modifico i dati della mia scuola? |
| Come inserisco un progetto? 12                  |
| Come invio un progetto? 16                      |
| Come modifico un progetto?                      |

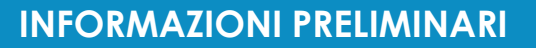

Questa guida ti spiega come candidare i progetti della tua scuola al Premio «Storie di Alternanza». Il processo si compone di due parti:

- la fase di registrazione;
- la fase di candidatura nell'area riservata del portale.

L'area riservata serve per:

- inserire tutti i dati della tua scuola
- inserire i progetti realizzati dai tuoi studenti e tutor
- inviare i progetti alla Commissione delle Camere di commercio e di Unioncamere.

#### Per maggiori informazioni sul progetto :

storiedialternanza@unioncamere.it

Per assistenza tecnica: assistenza@storiedialternanza.it

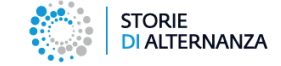

3

## COME MI REGISTRO AL PORTALE?

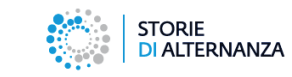

| Vince il lavoro.                                                                                                    |     |
|----------------------------------------------------------------------------------------------------|-----|
| Vince la scuola<br>Vince il lavoro.                                                                                                    |     |
| Vince la scuola<br>Vince il lavoro.                                                                                                    |     |
| Vince il lavoro.                                                                                                    |     |
| Evipcitu                                                                                                    |     |
|                                                                                                    |     |
| Il Premo "State di alternatus" è un'iniciativa promosa da Unioncamere e dalle Camere di commercio fallane con Indectivo di<br>valorizzare e dire visibilità ai raccordi da propeti d'alternanza scuda lavvo locoti, estorali e realizzati dagi studeni e da lutor degli<br>Istituti scotesici fallani di secondo grado. |     |
| Come dare la massima visibilità alle migliori esperienze di alternanza scuola-lavoro?                                                                                                    |     |
| Come stimolare la crescita della qualità dei progetti e attivare una sempre più proficua collaborazione tra scuole, imprese ed enti<br>coinvottr?                                                                                                    |     |
| Da Unioncamere e dalle Camere di commercio anniva il Premio " <b>Storie di alternanza</b> ", dedicato al imigliori racconti audiovisivi delle<br>esperienze di alternanza scuola-tavoro realizzati dagli studenti in collatorizatione con i futori degli istituti scolascici italiani di secondo<br>grado.              |     |
| Il Premio prevede due livelli di partecipazione: il primo locale, promosso e gestito dalle Camere di commercio aderenti, il<br>secondo nazionale, gestito da Unioncamere, cui si accede solo se si supera la selezione locale. I                                                                                        |     |
| Al momento si può presentare la domanda di iscrizione per la Sessione il semestre 2018, a partire dal 1º settembre e fino al 19<br>ottobre 2018.                                                                                                    |     |
| endor de la resentata un'ulteriore sessione del Premio nel I semestre 2019 (le domande potranno essere presentate dal 1º febbraio al 12<br>aprile 2019).                                                                                                    |     |
| Trevia la hai canolidativa                                                                                                    |     |
| Sede Operativa - cie Unioncamere Pizzz Salkato, 21 00187 Roma     Societta     Circetta                                                                                                    | ERE |

Per inviare un progetto alla Commissione del Premio «Storie di alternanza» devi registrati sul sito: <u>https://www.storiedialternanza.it/</u>

Collegati al sito e clicca sul pulsante **Invia la tua** candidatura

### COME MI REGISTRO AL PORTALE?

|                    | STORIE                                                                                                    |                                                                                                    |                                                                                                    |                              |                                                                  |  |
|--------------------|----------------------------------------------------------------------------------------------------|----------------------------------------------------------------------------------------------------|----------------------------------------------------------------------------------------------------|------------------------------|------------------------------------------------------------------|--|
|                    | DI ALTERNANZA                                                                                                    |                                                                                                    |                                                                                                    |                              |                                                                  |  |
| me > Registrazione |                                                                                                    |                                                                                                    |                                                                                                    |                              |                                                                  |  |
|                    | Registrazione                                                                                                    |                                                                                                    |                                                                                                    |                              |                                                                  |  |
|                    | Il Premio "Storie di alternariza" è un'iniziativ                                                                                                    | a promossa da Unioncamere e dalle Camere di comme                                                                                                  | rcio italiane con l'obiettivo di va                                                                                                    | lorizzare e dan              | visibilità ai racconti dei                                       |  |
|                    | progetti o anermaniza scuola-lavoro ideati, el                                                                                                    | aborati e reakzzati dagi studenti e dai tutor degi istituti                                                                                        | scolastici italiani di secondo gra                                                                                                    | 100                          |                                                                  |  |
|                    | Dati del dirigente scolastico                                                                                                    |                                                                                                    |                                                                                                    |                              |                                                                  |  |
|                    | Nome                                                                                                    | Mario                                                                                                    |                                                                                                    |                              |                                                                  |  |
|                    | Cognome                                                                                                    | Rossi                                                                                                    |                                                                                                    |                              |                                                                  |  |
|                    | Email                                                                                                    | a flacchi@sicamera.camcom il                                                                                                    |                                                                                                    |                              |                                                                  |  |
|                    | Telefono                                                                                                    | 455465464                                                                                                    |                                                                                                    |                              |                                                                  |  |
|                    | Cellulare                                                                                                    | 6546546                                                                                                    |                                                                                                    |                              |                                                                  |  |
|                    | Denominazione istituto scolastico                                                                                                    | Morgagni                                                                                                    |                                                                                                    |                              |                                                                  |  |
|                    | Codice Meccanografico                                                                                                    | 4654654                                                                                                    |                                                                                                    |                              |                                                                  |  |
|                    | Consenso Privacy<br>(Leggi Finformativa)                                                                                                    | Acconsento al trattamento dei dati personali                                                                                                    |                                                                                                    |                              |                                                                  |  |
|                    |                                                                                                    |                                                                                                    |                                                                                                    |                              |                                                                  |  |
|                    | Sede Operativa - c/o Unioncame                                                                                                    | *                                                                                                    |                                                                                                    | 88                           | UNIONCAMERE                                                      |  |
|                    | <ul> <li>Sede Operativa - c/o Unioncame<br/>Piazza Sallustio, 21 00187 Roma</li> <li>Credits</li> </ul>                                                                                                    | 8                                                                                                    |                                                                                                    | 808<br>808<br>808            | UNIONCAMERE                                                      |  |
|                    | <ul> <li>Sede Operativa - c/o Unioncame<br/>Piazza Sallustio, 21 00187 Roma</li> <li>Credits</li> </ul>                                                                                                    |                                                                                                    |                                                                                                    | 858<br>838                   | UNIONCAMERE                                                      |  |
|                    | <ul> <li>Sede Operativa - clo Unioncame<br/>Plazza Sallustio, 21 00187 Roma</li> <li>Credits</li> </ul>                                                                                                    | 9                                                                                                    |                                                                                                    | 858<br>858                   | UNIONCAMERE                                                      |  |
|                    | <ul> <li>Sede Operativa - crio Unioncame<br/>Piaza Salustio. 21 00187 Roma</li> <li>Credita</li> </ul>                                                                                                    | ×                                                                                                    | li progetto                                                                                                    | Accedi F                     | UNIONCAMERE                                                      |  |
|                    | Sede Operativa - do Unioncame Pazza Salusto, 21 0187 Rona     Crodis     STORIE     STORIE     DIALTERNANZA                                                                                                    | •                                                                                                    | li projetio                                                                                                    | Accedi F                     | UNIONCAMERE                                                      |  |
| ome × Regiskazione | Sele Operative - cio Libincume<br>Pasza Ballatiota 21 0987 Roma     Scrotts     STorile     DIALTERNANZA                                                                                                    | 2                                                                                                    | ll progetto                                                                                                    | Accedi F                     | UNIONCAMERE                                                      |  |
| one > Reptitazione | Sede Operative - cio Libincume<br>Pasza Baltatiot 21 0987 Roma     STORIE     STORIE     STORIE     DI ALTERNANZA                                                                                                    | 2                                                                                                    | E propisio                                                                                                    | Accedi F                     | UNIONCAMERE                                                      |  |
| one > Repółszone   | Sede Operation - co bulnectane Parza Selation 21 09197 Rome      Create      Storate      Storate      Registrazione                                                                                                    | •                                                                                                    | chopoq 3                                                                                                    | Accedi F                     | UNIONCAMERE                                                      |  |
| ene » Repólazone   | Sede Operation - co bulnecame     Parza Belancia 2: 00107 Roma     Crede     STORIE     DIALTERNANZA     Registrazione     Repertatione distinguiar     Auricular     preper distance associatore distance                                                                                                    | e<br>sponness di Unioccenne e celle Camere di comme<br>nome neticari agli subareti ce in futo cegi tituli                                          | Epropola<br>Sector Sector | Acced F                      | visibilik ar raccordi dei                                        |  |
| ame > Repairadore  | Sede Operation - of United and Paras Balance 21 09197 Roma     Credits     Credits    | e<br>pompas de Universitante e calo Comera di come<br>dourit e vasitzati dupi huderiti e ca hudr degi intuti<br>e duta invitati<br>nidata invitati | li proyekti<br>100 Alitake ceri (desetter di va                                                                                                    | Accedi F                     | unionCamere<br>registrati Condatti<br>visibilità al recconti dei |  |
| one + Repiblazone  | Sede Operation - of United and Paras Balance 2 (09) 97 Remains 2 (09) 97 Remains 2 (09) 97 Remain | goonces o Minicomen e data Comen di centre<br>locate e secont agi numero se anto degi habit<br>locate e escont agi numero se habit degi habit      | ti progeto<br>noo italiane con fobertivo di va                                                                                                    | Accedi F                     | nyihitä Goriat                                                   |  |
| um > Repératione   | Sede Operation - of biolonceme<br>Paras Balance<br>Crede     State Control     State Control     State Contro       | e<br>spornosa da Uniorcansis e cala Camera da come<br>local e estacar fegi ducen e da fuor degl Intel<br>e é data inolda<br>indicata inolda        | E proyeks                                                                                                    | Access 6<br>Horizzare e dani | INIONCAMERE                                                      |  |

Nel modulo di registrazione inserisci i dati della tua scuola e premi il pulsante **Registrati**.

Inserisci una email attiva che controlli spesso, perché sarà quella a cui saranno spedite le credenziali per accedere all'area riservata.

Riceverai un messaggio che ti avvisa che la registrazione è andata a buon fine e che le credenziali per accedere all'area riservata ti arriveranno per email.

Controlla la tua casella email.

Se non dovessi vedere la mail nella casella di posta in arrivo, prova a controlla nello spam!

STORIE DI ALTERNANZA

## COME MI REGISTRO AL PORTALE?

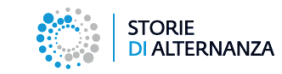

| Conferma iscrizione Storie di Alternanza 📄 🔤                                                                                                    |
|----------------------------------------------------------------------------------------------------|
| Storie di Alternanza noreply@storiedialternanza.it via aruba.it to me 💌                                                                                                    |
| RA Italian ▼ > English ▼ Translate message                                                                                                    |
| Mario Rossi, grazie per esserti registrato.<br>Le credenziali per accedere all'area riservata che può utilizzare per accedere sono                                                                                                   |
| usemame: and an inacting annual com<br>password: a&o2i6g2                                                                                                    |
| Può effettuare l'accesso a questo indirizzo:<br>https://www.storiedialternanza.it/IP56F0/Login.html                                                                                                    |
| Per ulteriori informazioni può scrivere a: info@storiedialternanza.it                                                                                                    |
| Cordiali saluti.                                                                                                    |
| 11/9/2018 09:45                                                                                                    |
| Questo e' un indirizzo a gestione automatica, la preghiamo di non rispondere a questa mail.<br>Per ogni ulteriore comunicazione puo' contattare il nostro staff<br><b>Storie di Alternanza</b><br>https://www.storiedialternanza.it/ |

La mail ti arriva dal mittente Storie di alternanza e ha per oggetto: Conferma iscrizione Storie di alternanza.

Troverai **username** e **password** per accedere all'area riservata.

### COME ACCEDO ALL'AREA RISERVATA?

|                                                                                                    | Effettua il Log-in                                                                                                    | Password dmenticata?                                                                                                    |    |
|----------------------------------------------------------------------------------------------------|----------------------------------------------------------------------------------------------------|----------------------------------------------------------------------------------------------------|----|
|                                                                                                    | L usemame                                                                                                    |                                                                                                    |    |
|                                                                                                    | a password                                                                                                    |                                                                                                    |    |
|                                                                                                    | Entra                                                                                                    |                                                                                                    |    |
|                                                                                                    | eron nen en secologite rregiou der                                                                                                    |                                                                                                    |    |
|                                                                                                    |                                                                                                    |                                                                                                    |    |
| Sede Operativa - c/o Unioncamere<br>Piazza Sallustio, 21 00167 Roma Credits                                                                                                    |                                                                                                    | I progetto Accedi Registrati Cont                                                                                                    | RE |
| Sede Operativa - oto Unioncamere Piazza Sallustio, 21 00187 Roma Credits STORIE DI ATTERNIANZA                                                                                                    |                                                                                                    | Il progetto Accedi Registrati Cont                                                                                                    | RE |
| Sede Operativa - cio Unioncamen Piazza Sallustio, 21 00187 Roma     Credits     STORIE DI ALTERNANZA Neuron                                                                                                    |                                                                                                    | UNIONCAME                                                                                                    | RE |
| Sede Operativa - cio Unioncamere<br>Piaza Sallustio, 21 00187 Roma Credits STORIE DI ALTERNANZA vvenuto                                                                                                    |                                                                                                    | UNIONCAME                                                                                                    | RE |
| Sede Operativa - cio Unioncamere Piazza Sallustio, 21 00187 Roma Credits STORIE DI ALTERNANZA Nenuto Home Scassa Progetti - 2                                                                                                    | Pacca Alessandro +                                                                                                    | il progetto Accedi Registrati Cont                                                                                                    | RE |
| Sede Operativa - olo Unioncamere<br>Piazza Sallustio. 21 00187 Roma Crodits  STORIE DI ALTERNANZA wenuto  Home Scuot Progetti- Bentornato Alessee                                                                                                    | r <sup>p</sup> ecca Alessantro -<br>ndro Paccali                                                                                                    | II progetto Acced Registrati Cont                                                                                                    | RE |
| Sede Operativa - cio Unioncamene<br>Piazza Sallustio, 21 00187 Roma Credits STORIE DIALTERNANZA wenuto Store Store | Flacca Alessandio -<br>Indro Paccal<br>Ioni di presentazione dell'astudo Scolar                                                                                                    | Il progetto         Acced         Registrat         Corel           ilio o Si ricorda che con una sola registrazione è possibile                               | RE |
| Sede Operativa - cio Unioncamene<br>Piazza Sallustio, 21 00187 Roma Credits  STORIE DI ALTERNANZA venuto  Home Scauce Progetti 4  Home Scauce Progetti 4  Home ta é possible effettuare le opera- resentare uno o più Progetti 4  Alemanza termine ultimo per l'invio della candida                                                                                                    | Pacca Amstantaro<br>Pacca Amstantaro<br>Norro Pacca<br>oni di presentazione della candidatura dell'istituto Scolari<br>ura dell'istituto Scolarito per la Sessione II semeztre 20                               | tion Si ricorda che con una sola registrazione è possibile<br>8 è il 19 ottobre 2018.                                                                          | RE |
| Sede Operativa - cio Unioncamen lazza Sallustio, 21 00187 Roma Credits  Storats  Storats Storats  Storats  Storats  Storats  Storats  Storats  Storats  Storats  Storats  Storats  Storats  Storats  Sto  | sPaccil Attestandor e<br><b>NGCOL</b> Attestandor e<br><b>NGTO Paccal</b><br>tori di presentazione della candidatura dell'istituto Scolasi<br>ura dell'istituto Scolastico per la Sessione II semestre 20<br>1% | ti progetto Accod Regetrati Cont<br>ti progetto Accod Regetrati Cont<br>stoo. St ricorda che con una sola registrazione è possibile<br>8 è il 19 ottobre 2018. | RE |

STORIE DI ALTERNANZA

Per accedere all'area riservata collegati al sito https://www.storiedialternanza.it/ e clicca **Accedi** 

Inserisci le credenziali ricevute per email e clicca sul pulsante **Entra**.

Quando accedi, vedrai :

- il menu di navigazione con tutte le funzioni
- una barra che indica la percentuale di avanzamento nel completamento della tua scheda scuola.

Clicca sul pulsante **Completa il profilo della scuola** per completare la scheda.

 Un box per inserire i progetti della tua scuola. Clicca sul pulsante Proponi un progetto per caricare i lavori dei tuoi studenti.

7

### COSA POSSO FARE NELL'AREA RISERVATA?

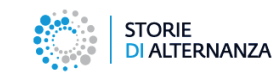

| 👫 Home 🛛 📗         | Scuola 🍠 Progetti - 🗳 Pacca Alessandro -                                                                                                    |
|--------------------|----------------------------------------------------------------------------------------------------|
| Benton             | lato / Pacca                                                                                                    |
| In quest'area è p  | ossibile effettuare le operazioni di presentazione della candidatura dell'Istituto Scolastico. Si ricorda che con una sola registrazione è possibile<br>ni procetti di Alternanza |
| Il termine ultimo  | per l'invio della candidatura dell'Istituto Scolastico per la Sessione II semestre 2018 è il 19 ottobre 2018.                                                                     |
| Il profilo della t | ua scuola è compilato al 52%                                                                                                    |
|                    | 528                                                                                                    |
| Ti invitiamo a d   | ompletare il profilo della scuola                                                                                                    |
| Completa il p      | ofilo della scuola                                                                                                    |

Con il menu dell'area riservata puoi:

- 1. Aggiornare i dati della tua scuola (tasto Scuola)
- 2. Inserire i progetti e vedere i progetti inseriti (tasto Progetti)
- 3. Cambiare la password e modificare i tuoi dati personali (tasto con il proprio nome)

Con il tasto **Home** torni nella schermata di avvio da qualsiasi scheda di navigazione.

### COME AGGIORNO/MODIFICO I DATI DELLA MIA SCUOLA?

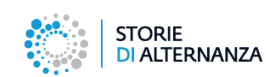

| Bentornato /                                                                                                    |                                                                                                    |                             |               |               |          |
|----------------------------------------------------------------------------------------------------|----------------------------------------------------------------------------------------------------|-----------------------------|---------------|---------------|----------|
| In quest'area è possibile effettuare le ope                                                                                                    | razioni di presentazione della candidatura dell'Istituto Scolast                                                                                                    | tico. Si ricorda che con ur | na sola regis | trazione è po | ssibile  |
| presentare uno o più Progetti di Alternana<br>Il termine ultimo per l'invio della candic                                                                                                    | a.<br>Iatura dell'Istituto Scolastico per la Sessione II semestre 201                                                                                                    | 8 è il 19 ottobre 2018      |               |               |          |
| Il profilo della tua scuola è compilato al                                                                                                    | 52%                                                                                                    |                             |               |               |          |
|                                                                                                    | 52%                                                                                                    |                             |               |               |          |
| Ti invitiamo a completare il profilo de a<br>Completa il profilo della scuola                                                                                                    | scuola                                                                                                    |                             |               |               |          |
|                                                                                                    |                                                                                                    |                             |               |               |          |
|                                                                                                    |                                                                                                    |                             |               |               |          |
|                                                                                                    |                                                                                                    | II progetto                 | Accedi        | Registrati    | Contatti |
|                                                                                                    |                                                                                                    |                             |               |               |          |
| STORIE                                                                                                    |                                                                                                    |                             |               |               |          |
| DIALIERINANZA                                                                                                    |                                                                                                    |                             |               |               |          |
|                                                                                                    |                                                                                                    |                             |               |               |          |
| ne > Dati scuola                                                                                                    |                                                                                                    |                             |               |               |          |
| ne > Dati scuola                                                                                                    |                                                                                                    |                             |               |               |          |
| ne > Dati scuola                                                                                                    | Seacca Alessandro +                                                                                                    |                             |               |               |          |
| ne > Dati scuola 🦯                                                                                                    | 😫 Placca Alessandro -                                                                                                    |                             |               |               |          |
| ne>Datiscuola                                                                                                    | 🛦 Praces Alessandro +                                                                                                    |                             |               |               |          |
| er> Dati scuola                                                                                                    | 🔹 Pacca Alessandro •                                                                                                    |                             |               |               |          |
| ter Dati scuola     Scuola    Progetti -     Dati della scuola     ter froni dat relativi alla tua scuola     Anagrafice    indirizzo    Contatti                                                                                                    | Daco Alcoundo y                                                                                                    |                             |               |               |          |
| Ne > Dati scuola<br>Re Home Scuola Progeti -<br>Dati della scuola<br>Angrafica Indirzo Contati                                                                                                    | A Parce Alesandro v                                                                                                    |                             |               |               |          |
| te > Dati scuda                                                                                                    | Pracca Alessandro      Scuola Media Antonio Vivatoli                                                                                                    |                             |               |               |          |
| te > Dati scuda<br>Al torre Course Progen -<br>Dati della scuola<br>Angrafica Indereza Contati<br>Denominazione (stated<br>scolastice                                                                                                    | Scuola Media Antonio Vivatdi                                                                                                    |                             |               |               |          |
| ne > Dati scuola                                                                                                    | Cruca Alessanto -                                                                                                    |                             |               |               |          |
| ne > Dati scuola                                                                                                    |                                                                                                    |                             |               |               |          |
| Re>Dati scuola<br>Image: Image: Imag         | Pracca Alessandty = Soudia Media Antonio Vivatel Cot1203222 SI # No                                                                                                    |                             |               |               |          |
| ter Dati scuola     Succia     Succia | Pracci Alcissando v  Souola Media Antonio Vivatdi  CC12033222  Si % No  Denominazione istutuo comprensivo                                                                  |                             |               |               |          |
| te > Dati scuola                                                                                                    |                                                                                                    |                             |               |               |          |
| tes > Dati scuda                                                                                                    |                                                                                                    |                             |               |               |          |
| te:>Dati scude                                                                                                    |                                                                                                    |                             |               |               |          |
| Re>Dati scuda                                                                                                    |                                                                                                    |                             |               |               |          |
| Re>Dati scuola           If Home         If Scools         If Ingent           Dati della scuola         If Ingent         If Ingent           Ref relative alla tua scoola         Ingenting         Indet zoo           Angerafica         Indet zoo         Contati           Denominazione justero         Scolastico         Codice meccanografico           Codice meccanografico istituto<br>comprensivo         Codice meccanografico istituto<br>comprensivo         Codice Reccanografico istituto<br>comprensivo           Codice meccanografico istituto<br>comprensivo         Codice Reccanografico istituto<br>comprensivo         Codice Reccanografico istituto<br>comprensivo           Codice rescanografico istituto<br>comprensivo         Codice Reccanografico istituto<br>comprensivo         Codice Reccanografico istituto<br>comprensivo           La già parzaraz delle Camer         La già parzaraz delle Camer         Camer                                                                                                    |                                                                                                    |                             |               |               |          |
| es > Dati scuola        Itorre     Itorre     Itorre     Itorre       Dati della scuola       Angarafica     Itorizzo     Contati       Denominazione istane     Scolarica       Denominazione istane     Scolarica       Godice meccanografico     Appartenente a istituto       Codice meccanografico     Codice meccanografico       Codice meccanografico     Codice meccanografico       Codice meccanografico     Codice meccanografico       Codice meccanografico     Codice meccanografico       Codice meccanografico     Codice ficale       Ha già spartenenta contati comprensivo     Codice ficale       Storie di alternazza della Camere     di commercio                                                                                                    | Preces Alessantero Soucia Media Antonio Vivatal Cot12033222 SI * No Demominazione latituto comprensivo Codice renccanografico atituto comprensivo Codice Fracate * SI © No |                             |               |               |          |
| ter > Dat soude                                                                                                    |                                                                                                    |                             |               |               |          |

Per modificare i dati della tua scuola: clicca sulla voce **Scuola** nel menu (o il pulsante **Completa il profilo della scuola** la prima volta che entri nell'area riservata).

La maschera per inserire i dati della tua scuola è composta da 3 schede:

- 1. Anagrafica
- 2. Indirizzo
- 3. Contatti

Non è necessario inserire tutti i dati in una sola volta. Puoi compilare la scheda a più riprese e salvarla con il tasto **Salva**.

La prima scheda contiene i dati anagrafici.

## COME AGGIORNO/MODIFICO I DATI DELLA MIA SCUOLA?

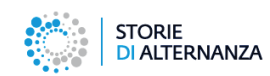

| Regione                                                                                                    | Lazio                                                                                                    |  |
|----------------------------------------------------------------------------------------------------|----------------------------------------------------------------------------------------------------|--|
| Provincia                                                                                                    | Roma                                                                                                    |  |
| Comune                                                                                                    | Roma                                                                                                    |  |
| Camera di commercio                                                                                                    | CCIAA Roma                                                                                                    |  |
| Indirizzo                                                                                                    | via cavour                                                                                                    |  |
| CAP                                                                                                    | 00100                                                                                                    |  |
|                                                                                                    | $\frown$                                                                                                    |  |
|                                                                                                    | Childi Saka                                                                                                    |  |
|                                                                                                    |                                                                                                    |  |
|                                                                                                    |                                                                                                    |  |
| el Hone Escusia Phoyetti-<br>Dati della scuola<br>Qui trovi i dat relativa all'una scuola<br>Anagrafica Indiriti o Centatti                                                                                                    |                                                                                                    |  |
| Hone Couch Project-     Dati della scuola     Gu tovi i dat relativ atoria scuola     Anagrafica Indrice Contatti     Zeletone                                                                                                    | 2 Pace Administration -                                                                                                    |  |
| A Hore Couck Project-<br>Dati della scuola<br>Cu trovi i da relativ atoria scuola<br>Anagrafica Indrice Contatti<br>Talefone<br>FAX                                                                                                    | ▲ Piece Administration - 66 77777777                                                                                                    |  |
| A Hone Council Propetti-<br>Dati della scuola<br>Cou trovi i da relativi atoria scuola<br>Anografica Indicito Contatti<br>Talefono<br>FAX<br>Indiritzo Sito web                                                                                                    | Place & Administration     66 77777777     66 77777777     Trips://www.Rpost.8/                                                                                                    |  |
| Home Count Propetti-     Dati della scuola     Anagrafica Indicise Contati     Tatefons     FAX     Indicise Tax     Indicise Contati     Tatefons     FAX                                                                                                    | Place & Adessandra      66 77777777     66 77777777     frigs://www.itpost.it/     silvamo@proya.com                                                                                                    |  |
| Hone Count Projecti-     Dati della scuola     Avegrafica Indicise Contati     Tatefone     FAX     Indirizze Sito web     Indirizze Email     Indirizze PEC                                                                                                    | Place A Alessandra     O6 7777777     O6 7777777     frtps://www.fipost.fi/     silvamo@proya.com     silvamo@proya.com                                                                                                    |  |
| Hone Count Propetti-     Dati della scuola     Avagrafica Indicise Contati     Tatefone     FAX     Indirizze Sito web     Indirizze Email     Indirizze FEC     Skype                                                                                                    | Place Adessandra      06 7777777      06 7777777      frtps://www.fpost.fl/      silvano@proya.com      silvano@proya.com      silva |  |
| Hone Could Project-     Dati della scuola     Avegrafica Indicise Contati     Tatefone     FAX     Indirizze Sito web     Indirizze Email     Indirizze FEC     Skype     Facebook                                                                                                    | Place & Alessandra      O6 7777777      O6 77777777      ntps://www.lipost.fl/      silvano@prova.com      silvano@prova.com      si |  |
| I form Council Properti-     Dati della scuola     Countroi i dai relativi altarea scuola     Anografica Indicitor Contati     Tateform     FAX     Indirizzo Sito web     Indirizzo Email     Indirizzo FEC     Skypa     Facebook     Tvitter                                                                                                    | Place & Alessandra •     O6 7777777     O6 77777777     nttps://www.lipost.fl/     silvano@prec.preva.com     silvano@prec.preva.com     silvano@prec.p |  |
| I form     Council     Council     Co | Place A Alessandra      O6 77777777     O6 77777777     Ritgs://www.lipost.fi/     silvano@pec.priva.com     silvano@pec.priva.com     silvano@ |  |

La seconda scheda contiene l'indirizzo della scuola.

La terza scheda contiene i dati di contatto della scuola.

## COME AGGIORNO/MODIFICO I DATI DELLA MIA SCUOLA?

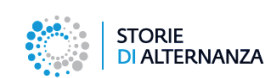

| STORIE<br>DI ALTERNANZA                                                                                                    |                                                                                                    |
|----------------------------------------------------------------------------------------------------|----------------------------------------------------------------------------------------------------|
| •4110 1 minutes and a second second sec |                                                                                                    |
| invenuto                                                                                                    |                                                                                                    |
| 🖶 Home 🛛 🗮 Scuola 🎤 Progetti 🗸 💄 Pacca Alessandro 🗸                                                                                                    |                                                                                                    |
|                                                                                                    |                                                                                                    |
| Pontornoto                                                                                                    |                                                                                                    |
| Deniomato /                                                                                                    |                                                                                                    |
| In quest'area è possibile effettuare le operazioni di presentazione della candid                                                                                                    | datura dell'Istituto Scolastico. Si ricorda che con una sola registrazione è possibile                                                            |
| In quest'area è possibile effettuare le operazioni di presentazione della candid<br>presentare uno o più Progetti di Alternanza.                                                                                                    | datura dell'Istruto Scolastico. Si ricorda che con una sola registrazione è possibile                                                             |
| Defilicit faito / Lessenation di presentazione della candid<br>presentare uno o pli Progetti di Alternanza.<br>Il termine ultimo per l'Invio della candidatura dell'istituto Scolastico per la S                                                                                                    | datura dell'Istituto Scolastico. Si ricorda che con una sola registrazione è possibile<br>Sessione il semestre 2018 è il <b>19 ottobre 2018</b> . |
| In questarea è possible effetuare le operazioni di presentazione della cando<br>presentare uno più Progetti di Alternanza.<br>Il temine ultimo per l'invio della candidatura dell'istituto Scolastico per la S<br>Non hai ancora presentato un progetto per la tua scuola                                                                                                    | datura dell'Istituto Scolastico. Si ricorda che con una sola registrazione è possibile<br>Sessione II semestre 2018 è il <b>19 ottobre 2018</b>   |
| In questarea è possible effettuare le operazioni di presentazione della cando<br>presentare uno più Progetti di Alternaza.<br>Il termine utimo per l'invio della candidatura dell'istituto Scolastico per la S<br>Non hai ancora presentato un progetto per la tua scuola<br>Presenta un progetto                                                                                                    | datura dell'istituto Scolastico. Si ricorda che con una sola registrazione è possibile<br>Sessione II semestre 2018 è il <b>19 ottobre 2015</b>   |
| DEFINICITATIO PAGESSENTION PAGESEN<br>In questarea è possible effettuare le operazioni di presentazione della cando<br>presentare uno più Progetti di Alternaza.<br>Il termine ultimo per l'Invio della candidatura dell'istituto Scolastico per la S<br>Non hai ancora presentato un progetto per la tua scuola<br>Presenta un progetto.                                                                                                    | datura dell'istituto Scolastico. Si ricorda che con una sola registrazione è possibile<br>Sessione II semestre 2018 è il <b>19 ottobre 2018</b> . |
| In questarea è possible effettuare le operazioni di presentazione della cando<br>presentare uno pli Progetti di Alternana.<br>Il termine ultimo per l'Invio della candidatura dell'istituto Scolastico per la S<br>Non hai ancora presentato un progetto per la tua scuola<br>Presenta un progetto.                                                                                                    | datura dell'istituto Scolastico. Si ricorda che con una sola registrazione è possibile<br>Sessione II semestre 2018 è il <b>19 ottobre 2018</b> . |
| DEFINICITATIO     A SSERTION PAROCEN  In questarea è possible effettuare le operazioni di presentazione della candid presentate uno o più Progetti di Altarenaza.  Il armine utimo per l'Invio della candidatura dell'istituto Scolastico per la S  Non hai ancora presentato un progetto per la tua scuola  Presenta un progetto  Sede Operativa - cio Unioncamere                                                                                                    | datura dell'istruto Scolastico. Si noorda che con una sola registrazione è possibile<br>Sessione II semestre 2018 è II <b>19 otobre 2018</b>      |

Una volta aggiornati i dati della tua scuola, dalla home page scompare il messaggio che indica lo stato di completamento del profilo.

### **COME INSERISCO UN PROGETTO?**

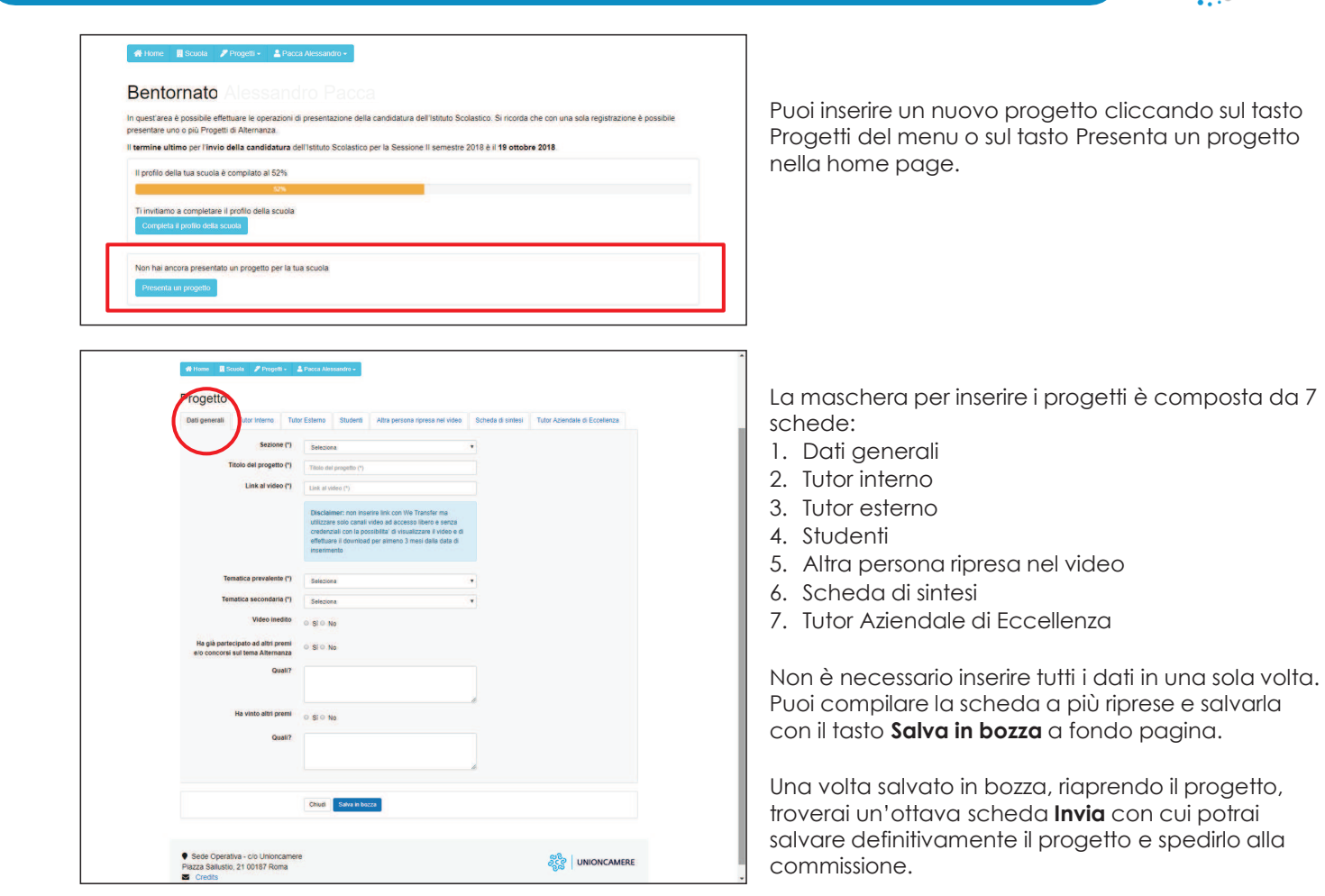

12

STORIE DI ALTERNANZA

### **COME INSERISCO UN PROGETTO?**

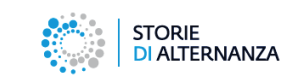

#### Tutor interno, esterno, studenti e altra persona ripresa nel video

|   | A Home Scoola Progett - A Pacca Alessandro -                                                                                     |
|---|----------------------------------------------------------------------------------------------------|
|   | Progetto                                                                                                    |
|   | Dati general Tutor Intermo Tutor Esterno Studenti Altra persona ripresa nel video Sheda di sintesi Tutor Aziendale di Eccelienza |
|   | Invia                                                                                                    |
| C | Land millions                                                                                                    |
|   |                                                                                                    |

| Progetto         |                   |               |               |                                 |                   |                               |
|------------------|-------------------|---------------|---------------|---------------------------------|-------------------|-------------------------------|
| Dati generali    | Tutor Interno     | Tutor Esterno | Studenti      | Altra persona ripresa nel video | Scheda di sintesi | Tutor Aziendale di Eccellenza |
| Invia            |                   |               |               |                                 |                   |                               |
| Tutor Inter      | no                |               |               | Tutor Interno 3                 |                   |                               |
|                  | Cognome           | C) Cognom     | e (*)         |                                 |                   |                               |
|                  | Nome              | C) Nome (*)   |               |                                 |                   | $\smile$                      |
|                  | Em                | all Email     |               |                                 |                   |                               |
|                  | Telefo            | no Telefono   |               |                                 |                   |                               |
| Mate             | ria di insegnamer | Materia e     | li insegnamen | to                              |                   |                               |
|                  | Cellula           | Cellulare     |               |                                 |                   |                               |
|                  | Sky               |               |               |                                 |                   |                               |
| Aggiungi Tutor I |                   |               |               |                                 |                   |                               |
| Aggiungi Tutor I | rterno            | Chudi         | Salva in boz  | 228                             |                   |                               |

Le schede dalla 2 alla 5 servono per inserire i dati e le liberatorie delle persone presenti nel video.

Quando apri la scheda troverai il tasto per aggiungere un elemento: un tutor, uno studente o un'altra persona.

Si aprirà un modulo nel quale inserire i dati anagrafici e la liberatoria.

Se devi inserire un'altra persona, clicca sul pulsante **Aggiungi** (tutor, studente, etc..) e ripeti la procedura.

Se vuoi eliminare una persona già inserita, clicca sul pulsante rosso **Elimina** nell'angolo a destra.

### COME INSERISCO UN PROGETTO?

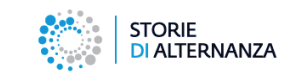

#### Scheda di sintesi

|                                                                                                    |                                                                                                    | Tutor Interno                                                                                                    | Tutor Esterno                                                                                                    | Studenti                                                          | Altra persona ripresa nel video Scheda di sintesi Tutor Aziendale di Eccellenza                                                                                                    |
|----------------------------------------------------------------------------------------------------|----------------------------------------------------------------------------------------------------|----------------------------------------------------------------------------------------------------|----------------------------------------------------------------------------------------------------|-------------------------------------------------------------------|----------------------------------------------------------------------------------------------------|
| Scheda di sintesi  Retaria ai risultati del progetto di alternanza scuola-lavora  Di di alternanza fonda di alternanza scuola-lavora  Di di alternanza fonda di alternanza scuola-lavora  Tornanza de tembora del monosi instituzione del progetto fonda tato progetto fonda tato progetto fonda tato progetto di alternanza in agronazizzazio del monosi  Di di alternanza di entendo del monosi instituzione del monosi di alternanza scuola-lavora  Di di alternanza di entendo del monosi instituzione del monosi di alternanza del monosi di alternanza del monosi di alternanza del monosi di alternanza del monosi del monosi di alternanza del monosi del monosi di alternanza del monosi di alternanza del monosi di alternanza del monosi di alternanza del monosi di alternanza del monosi di alternanza del monosi di alternanza del monosi del monosi di alternanza del monosi del monosi di alternanza del monosi del monosi di alternanza del monosi del monosi di alternanza del monosi del monosi di alternanza del monosi del monosi di alternanza del monosi del monosi di alternanza del monosi del monosi di alternanza del monosi del monosi di alternanza del monosi del monosi di alternanza del monosi del monosi di alternanza del monosi del monosi | Invia                                                                                                    |                                                                                                    |                                                                                                    |                                                                   | $\bigcirc$                                                                                                    |
| Descritione delle attività proviste e realizzate (1)<br>Duel sono e attrictà procesi se realizzate del costo del progetto "Dual sono i tenno e i luogni del progetto" Dual attrictà sono aude in casse" Dual<br>resonnamento "Dual (no co la presenta) integrace del costo attri a attrictà sono state in i rea con archero parcono formato d' attori state utilizzate<br>nuo e tennogole, attrimetazioni informazione, astateri di retorionoji"<br>Integra di la 2 2 4 5 (la la attata attricta e e )                                                                                                    | Scheda e<br>Relativa ai r<br>Descrizione e<br>Qual è il conte<br>formativi del te<br>progetto? È st<br>X (1) (B) | di sintesi<br>risultati del prog<br>degli obiettivi e di<br>ento di partenza ch<br>entorio? Chi sono<br>tate previste une p<br>B I Q S B | etto di alternanz<br>elle finalità (*)<br>e ha portato al'idea<br>i principali destinat<br>ersonalizzazione di<br>B d B 12 | a scuola-lar<br>zione del proj<br>an del propett<br>lle attività? | voro<br>pato formativo? Quel sono pi obertori e la finalità della proposa? Sono coerent con i biogo<br>2) Sono altes prevale inicative di orientamento per gi studenti in fase di eleboracione dei |
| A 118 P-FX.9 B #38 #10.0 [**1]                                                                                                    | Descrizione d<br>Quali sono le<br>esternamente<br>nuove tecnolo                                                  | delle attività previ<br>attività principali di<br>7 Quali à l'ruolo (a<br>grie, strumentazion                                            | ste e realizzate (*)<br>vealizzare nei con<br>e present) delle im<br>informatiche, altre                                   | io del progetti<br>prese Enti osp<br>mi di network                | of Quai tono i tempi e i Loghi del progetto 7 Quai ettività sono torde in classa? Quai<br>taten? La attività sono ptate in Intea con i grapro percono formativo? Bono tates utilizzan<br>mg?       |
|                                                                                                    |                                                                                                    | BIUSB                                                                                                    | 2.2.8 11                                                                                                    | (A) # 1                                                           |                                                                                                    |

Nella sesta scheda - Scheda di sintesi - devi compilare i campi del modulo rispondendo le informazioni richieste.

Tutti i campi sono obbligatori.

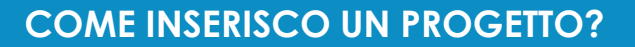

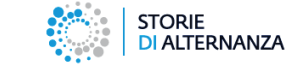

#### Tutor Aziendale di Eccellenza

| Progetto                                                                 |                                                                              |                                                               |                                                      |                                                                               |                                                    | $\frown$                                                                |
|--------------------------------------------------------------------------|------------------------------------------------------------------------------|---------------------------------------------------------------|------------------------------------------------------|-------------------------------------------------------------------------------|----------------------------------------------------|-------------------------------------------------------------------------|
| Dati generali                                                            | Tutor Interno                                                                | Tutor Esterno                                                 | Studenti                                             | Altra persona ripresa nel video                                               | Scheda di sintes                                   | Tutor Aziendale di Eccellenza                                           |
| Invia                                                                    |                                                                              |                                                               |                                                      |                                                                               |                                                    | $\smile$                                                                |
| Se il progetto di<br>impresa simulat<br>possibile segn<br>Dati tutor seg | i Alternanza scuola<br>ita) oppure ha visto<br>talarlo compilandi<br>gnalato | a-lavoro é stato re<br>la partecipazione<br>b i campi di segu | alizzato in co<br>i di singoli pro<br>sito indicati. | laborazione con un tutor "eccellent<br>feosionisti particolarmente motivati i | e" dell'Impresa ospitan<br>e convolti nel percorad | te, dell'impresa madrina (nel caso di<br>di Alternanza ocuola-lavoro, é |
|                                                                          | Cogne                                                                        | Cognue                                                        | 10                                                   |                                                                               |                                                    |                                                                         |
|                                                                          | No                                                                           | Nome Nome                                                     |                                                      |                                                                               |                                                    |                                                                         |
| Az                                                                       | zienda/profession                                                            | ista Azienda                                                  | alprofessionist                                      | a).                                                                           |                                                    |                                                                         |
|                                                                          | Data di nas                                                                  | cita Data di                                                  | nascia                                               |                                                                               |                                                    |                                                                         |
|                                                                          | Luogo di nas                                                                 | cita Luogo i                                                  | di nascita                                           |                                                                               |                                                    |                                                                         |
|                                                                          | Titolo di stu                                                                | adio Titolo d                                                 | stedio                                               |                                                                               |                                                    |                                                                         |
|                                                                          | Professi                                                                     | one Protess                                                   | ione                                                 |                                                                               |                                                    |                                                                         |
|                                                                          |                                                                              |                                                               |                                                      |                                                                               |                                                    |                                                                         |
|                                                                          | R                                                                            | Jolo Rusto                                                    |                                                      |                                                                               |                                                    |                                                                         |
|                                                                          | Ri                                                                           | IOIO Rusio                                                    | 0                                                    |                                                                               |                                                    |                                                                         |

La settima scheda, non obbligatoria, può essere compilata per segnalare un Tutor aziendale particolarmente bravo e motivante, che, con la sua presenza ha saputo coinvolgere i ragazzi e fornirgli un modello.

Se decidi di candidare un tutor aziendale, devi aggiungere un video per descrivere l'operato del tutor. Anche in questo caso, potete linkare video pubblicati su Youtube, Vimeo o altro server. Non puoi mandare video tramite WeTransfer.

### COME INVIO UN PROGETTO?

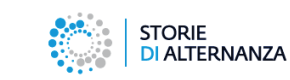

|         | STORIE<br>DI ALTERNANZA                                                                                                    |
|---------|----------------------------------------------------------------------------------------------------|
| ropetto |                                                                                                    |
|         | A Hone     ■ State     Proget     -     ▲ Prece Alexandre     -                                                                      |
|         | Progetto                                                                                                    |
|         | Tutor Internali Tutor Interno Tutor Esterno Studenti Atira persona ripresa nel video Scheda di sintesi Tutor Aziendale di Eccelienza |
|         |                                                                                                    |
|         | est Synto è in bozza<br>Per potario firmare e invisire è necessario salvare definitivamente il progetto                              |
|         | 🖶 Star Jan 👔 Salva debinikramente                                                                                                    |
|         | Chiud Salva in Incca                                                                                                    |
|         |                                                                                                    |
|         |                                                                                                    |

Per inviare un progetto devi:

- Salvarlo in modo definitivo
- Stamparlo e firmarlo
- Inviarlo tramite questa piattaforma.

#### Per salvare definitivamente il progetto:

- Vai nella scheda Invia
- Clicca su Salva definitivamente
- Conferma il salvataggio nella finestra pop-up

La piattaforma ti darà un messaggio colorato in verde e ti riporterà alla prima scheda.

## COME INVIO UN PROGETTO?

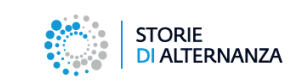

|                 | Non fullt i sampin obbilgation conduccegnate da (*) evid                                                 | a Kale compiled                                 |
|-----------------|----------------------------------------------------------------------------------------------------|-------------------------------------------------|
|                 | STORIE<br>DI ALTERNANZA                                                                                  |                                                 |
| iome > Progetto |                                                                                                    |                                                 |
|                 | A Home Scude Progetti - 🛓 Pacce Alessandro -                                                             |                                                 |
|                 | Progetto                                                                                                 |                                                 |
|                 | Del go reali Tutor Interno Tutor Esterno Studenti A <sup>3</sup> persona ripresa nel o rea               | Scheda di santesi Tutor A) indale di Eccellenza |
|                 | Invia                                                                                                    |                                                 |
|                 | Il progetto è in bozza<br>Per poterio firmare e inviare è necessario salvare definitivamente il progetto |                                                 |
|                 | B Slampa B Salva definitivamente                                                                         |                                                 |
|                 |                                                                                                    |                                                 |
|                 | Chiudi Satva in bocca                                                                                    |                                                 |
|                 |                                                                                                    |                                                 |
|                 | Séde Operativa - c/o Unioncamere Plazza Sallustio, 21 00187 Roma                                         |                                                 |
|                 | Credits                                                                                                  |                                                 |
|                 |                                                                                                    |                                                 |

#### ATTENZIONE!

Se non hai riempito tutti i campi obbligatori, quando salverai definitivamente la scheda progetto, la piattaforma ti segnalerà in rosso le parti mancanti.

Inserisci le informazioni che mancano e salva nuovamente per inviare il progetto alla commissione.

### COME INVIO UN PROGETTO?

Progetto

Dopo aver salvato in modo definitivo il tuo progetto:

- vai sulla scheda INVIA
- stampa il progetto e firmalo
- allega il progetto firmato
- Invia il tuo progetto!

Controlla la scheda INVIA. Il tuo progetto firmato è stato inviato!

Ti arriverà una mail di conferma.

| Dati generali                                      | Tutor Interno                              | Tutor Esterno                                | Studenti                          | Altra persona ripresa nel video | Scheda di sintesi | Tutor Aziendale di Eccellenza |  |
|----------------------------------------------------|--------------------------------------------|----------------------------------------------|-----------------------------------|---------------------------------|-------------------|-------------------------------|--|
| via                                                |                                            |                                              |                                   |                                 |                   |                               |  |
| Il progetto è i<br>E' possibile d                  | stato salvato defin<br>ira stampare il pro | itivamente il 06/09<br>getto, firmario, car  | /2018 alle 13.<br>Icarlo e inviar | 21.24<br>10                     |                   |                               |  |
| er Allega                                          | ∋ Stampa<br>Il progetto firmato            |                                              |                                   |                                 |                   |                               |  |
| File carical<br>Storie di alt                      | to<br>ernenze notv                         |                                              |                                   |                                 |                   |                               |  |
|                                                    |                                            |                                              |                                   |                                 |                   |                               |  |
|                                                    | - Inda                                     |                                              |                                   |                                 |                   |                               |  |
|                                                    | invia 🗖                                    |                                              |                                   |                                 |                   |                               |  |
|                                                    | 🖬 Invia                                    | Chud                                         |                                   |                                 |                   |                               |  |
|                                                    | 25 Invia                                   | Chud                                         | )                                 |                                 |                   |                               |  |
| 'rogetto                                           | inda                                       | Chud                                         | ]                                 |                                 |                   |                               |  |
| rogetto                                            | Tutor Interno                              | Chual                                        | Studenti                          | Attra persona ripresa nel video | Schede di simiesi | Tutor Acsendale di Eccellenza |  |
| rogetto<br>tati generali<br>nvia                   | Tutor Interno                              | Chiudi<br>Tutor Esterno                      | Studenti                          | Alta perona ripresa nel video   | Scheda di sintesi | Tutor Ablendake di Eccellenza |  |
| rogetto<br>uti generali<br>ivia<br>Il progetto è r | Tutor Interno                              | Chudi<br>Tutor Esterno<br>19/2016 alie 13:30 | Studenti<br>31                    | Atha persona ripresa nel video  | Scheda di simiesi | Tutor Actendate di Eccellenza |  |

Chiud

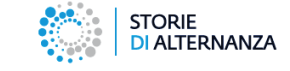

18

### COME MODIFICO UN PROGETTO?

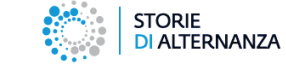

| rogetto | d Hore III                                                               | $\bigcirc$                                   |                           |                         |                |
|---------|--------------------------------------------------------------------------|----------------------------------------------|---------------------------|-------------------------|----------------|
|         | Elenco de                                                                | ei progetti presentati                       |                           |                         |                |
|         | Id Progetto                                                              | Titolo del progetto                          | Sessione                  | Status                  |                |
|         | 15                                                                       | Progetto di Sicamera di settembre            | Sessione II Semestre 2018 | a                       | -              |
|         |                                                                          |                                              | H ++ Pagina 1 di 1 H+ H   | Mor                     | tra 1 - 1 di 1 |
|         | <ul> <li>Sede Opera</li> <li>Plazza Sallusti</li> <li>Credits</li> </ul> | stiva - cro Unioncamere<br>lo, 21 00187 Roma |                           | <sub>ଅଟି</sub> ଟ୍ଟି UNK | DNCAMERE       |
|         |                                                                          |                                              |                           |                         |                |
|         |                                                                          |                                              |                           |                         |                |
|         |                                                                          |                                              |                           |                         |                |
|         |                                                                          |                                              |                           |                         |                |

Puoi vedere la lista dei progetti che hai inserito cliccando sul pulsante Progetti > Lista progetti dal menu.

Vedrai una lista con tutti i progetti caricati con queste informazioni:

- **ID progetto**: il numero che il gestionale assegna al tuo progetto
- Nome del progetto: il nome inserito da te durante la compilazione della scheda progetto
- Sessione: La sessione per cui stai candidando il progetto

Seguono due pulsanti:

- **verde**: puoi riaprire e modificare la scheda del progetto (non ancora inviato definitivamente)
- rosso: puoi generare il pdf stampabile della scheda

L'ultima colonna – **Status** – ti informa se il progetto è modificabile (lucchetto aperto) o salvato in modo definitivo (lucchetto chiuso).

Se hai salvato per errore un progetto in modo definitivo e lo vuoi riaprire, invia una richiesta a: <u>assistenza@storiedialternanza.it</u>